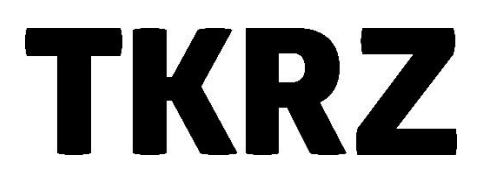

## Anpassung der Rufnummernzuordnung

1. Rufen Sie mit Ihrem Webbrowser http://fritz.box oder http://192.168.178.1 auf.

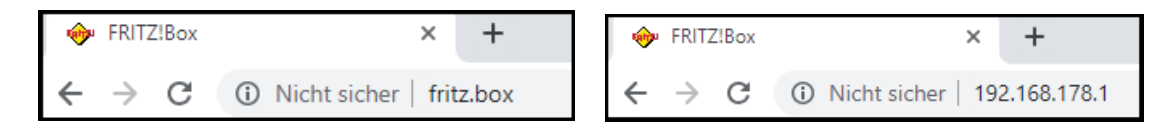

- 2. Melden Sie sich mit dem Kennwort, welches auf der Unterseite der FRITZ!Box zu finden ist, an.
- 3. Als nächstes wählen Sie im Menü 'Telefonie'  $\rightarrow$  'Telefoniegeräte'.

3.1

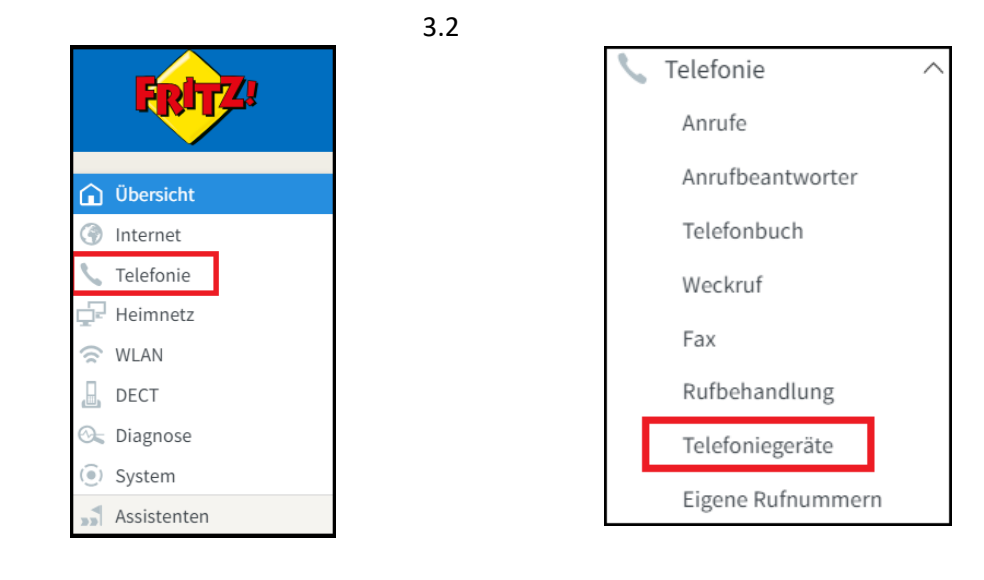

| lier können Sie alle m | it der FRITZ!Box ver | bundenen und integri   | erten Telefoniegeräte | wie Telefone, Anru | ufbeantworter, Faxge | eräte und Türsprecha |
|------------------------|----------------------|------------------------|-----------------------|--------------------|----------------------|----------------------|
| Name 😓                 | Anschluss            | Rufnummer<br>ausgehend | ankommend             | intern             |                      |                      |
| Anrufbeantworter       | integriert           |                        | deaktiviert           | **600              | 0                    | ×                    |
| Telefon                | FON 1                | -                      | alle                  | **1                | -                    | >/ ×                 |

4. Wählen Sie dort Ihr Telefon aus und unter dem Reiter 'Ausgehende Anrufe', können Sie die Rufnummer zuweisen mit der Sie hinaus telefonieren möchten. Unter 'Ankommende Anrufe' legen Sie die Rufnummern fest, auf die das Telefon reagieren soll.

| Telefoniegerät am Anschluss FON 1                             |                                       |                               |  |  |  |  |  |
|---------------------------------------------------------------|---------------------------------------|-------------------------------|--|--|--|--|--|
| Telefon                                                       |                                       | Merkmale des Telefoniegerätes |  |  |  |  |  |
| Hier können Sie die Rufnummern für diesen Anschluss vergeben. |                                       |                               |  |  |  |  |  |
| Telefon am Anschluss FON 1                                    |                                       |                               |  |  |  |  |  |
| Bezeichnung:                                                  |                                       | Telefon                       |  |  |  |  |  |
| Ausgehende Anrufe                                             |                                       |                               |  |  |  |  |  |
| <b></b>                                                       |                                       |                               |  |  |  |  |  |
| Ankommende Anrufe                                             |                                       |                               |  |  |  |  |  |
| In auf alle Rufnummern reagieren                              |                                       |                               |  |  |  |  |  |
| nur auf fo                                                    | nur auf folgende Rufnummern reagieren |                               |  |  |  |  |  |

5. Zum Speichern mit 'OK' bestätigen.

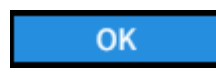